## Svuotare un Database con phpMyAdmin

In questa guida illustreremo come procedere con la cancellazione dei contenuti di un database, operazione necessaria per importare un backup manuale o trasferire/duplicare un sito se il database a disposizione è già utilizzato.

E' consigliato effettuare un backup dei contenuti prima di procedere alla loro cancellazione, come riportato nella guida <u>Esportare un database con phpMyAdmin</u>

Prima di tutto è necessario accedere al proprio pannello di controllo visitando l'indirizzo https://mail.DOMINIO:2083 con proprio browser internet, sostituendo a DOMINIO il dominio del vostro sito internet senza www, ed entrare nella sezione "phpMyAdmin".

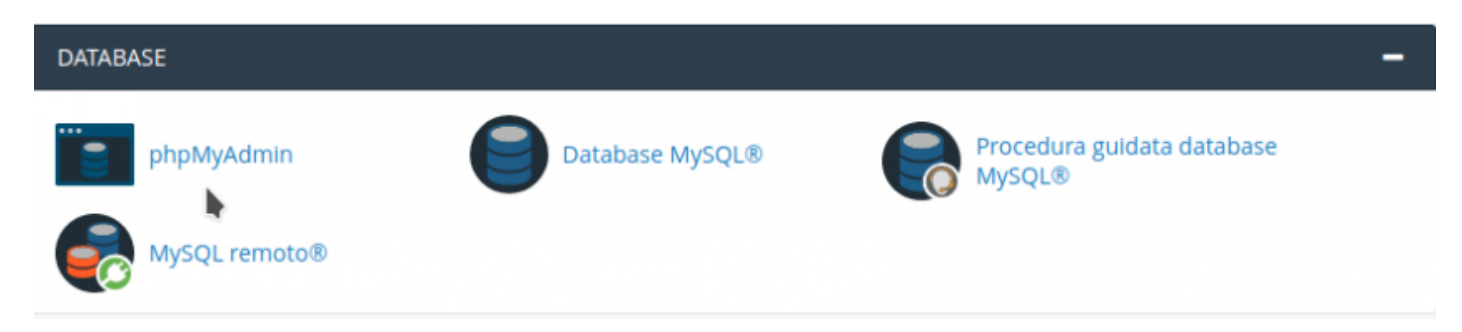

Selezionare il database da svuotare nell'elenco riportato sulla sinistra.

| phpMyAdmin                                                                                                    | F Server: localhost:3306 | <ul> <li></li></ul>                                           |              |                        | \$ ⊼                |
|----------------------------------------------------------------------------------------------------|--------------------------|---------------------------------------------------------------|--------------|------------------------|---------------------|
| <u>≙ 0</u> ∰ ¢                                                                                                    | 🔀 Struttura 📗 SQL        | 🔍 Cerca 🔄 Query da esempio 🖾 Esporta 🖼 Importa                | 🥜 Operazioni | 🚓 Routine 🛛 🕙 Even     | ti 🔻 Più            |
| Recente Preferiti                                                                                                    | Filtri                   |                                                               |              |                        |                     |
| cancprov_HqJbrP                                                                                                    | Contenente la parola:    |                                                               |              |                        |                     |
| vova     vova     vova     vova     vop_commentmeta     vop_inks     vop_options     vop_options     vop_options     vop_options     vop_terms     vop_terms     vop_terms     vop_terms     vop_terms     vop_users     cancprov_HzMguX     information_schema | Tabella 🔺                | Azione                                                        | Righe 😡 Tipo | Codifica caratteri     | Dimensione Overhead |
|                                                                                                    | wp_commentmeta           | 🚖 🔠 Mostra 📝 Struttura 🎕 Cerca 👫 Inserisci 🚍 Svuota 🤤 Elimina | 0 InnoDB     | utf8mb4_unicode_520_ci | 48 KiB -            |
|                                                                                                    | wp_comments              | 🚖 🛅 Mostra 🎉 Struttura 🤕 Cerca 👫 Inserisci 🚍 Svuota 🤤 Elimina | 1 InnoDB     | utf8mb4_unicode_520_ci | 96 K1B -            |
|                                                                                                    | wp_links                 | 🚖 🔟 Mostra 📝 Struttura 🎕 Cerca 👫 Inserisci 🚍 Svuota 🥥 Elimina | 0 InnoDB     | utf8mb4_unicode_520_ci | 32 K1B -            |
|                                                                                                    | wp_options               | 🚖 🔟 Mostra 🎉 Struttura 👒 Cerca 👫 Inserisci 🚍 Svuota 🤤 Elimina | 126 InnoDB   | utf8mb4_unicode_520_ci | 224 KiB -           |
|                                                                                                    | wp_postmeta              | 🚖 🔟 Mostra 🛃 Struttura 🎕 Cerca 👫 Inserisci 🚍 Svuota 🤤 Elimina | 1 InnoDB     | utf8mb4_unicode_520_ci | 48 K1B -            |
|                                                                                                    | wp_posts                 | 🚖 📑 Mostra 🎉 Struttura 👒 Cerca 👫 Inserisci 🚍 Svuota 🥥 Elimina | a 3 InnoDB   | utf8mb4_unicode_520_ci | 80 KiB -            |
|                                                                                                    | wp_termmeta              | 🚖 🔠 Mostra 🙀 Struttura 🎕 Cerca 👫 Inserisci 🚍 Svuota 🤤 Elimina | e InnoDB     | utf8mb4_unicode_520_ci | 48 K1B -            |
|                                                                                                    | wp_terms                 | 🚖 📑 Mostra 🎉 Struttura 🍕 Cerca 👫 Inserisci 🚍 Svuota 🥥 Elimina | 1 InnoDB     | utf8mb4_unicode_520_ci | 48 K1B -            |
|                                                                                                    | wp_term_relationships    | 🚖 📄 Mostra 🍞 Struttura 🤹 Cerca 👫 Inserisci 🚍 Svuota 🥥 Elimina | 1 InnoDB     | utf8mb4_unicode_520_ci | 32 KiB -            |
|                                                                                                    | wp_term_taxonomy         | 🚖 🛅 Mostra 🎉 Struttura 🍕 Cerca 👫 Inserisci 🚍 Svuota 🥥 Elimina | 1 InnoDB     | utf8mb4_unicode_520_ci | 48 K1B -            |
|                                                                                                    | wp_usermeta              | 🚖 🔝 Mostra 🙀 Struttura 🎕 Cerca 👫 Inserisci 🚍 Svuota 🥥 Elimina | 15 InnoDB    | utf8mb4_unicode_520_ci | 48 K1B -            |
|                                                                                                    | wp_users                 | 🚖 🔠 Mostra 🎉 Struttura 👒 Cerca 👫 Inserisci 🚍 Svuota 🥥 Elimina | 1 InnoDB     | utf8mb4_unicode_520_ci | 64 KiB -            |
|                                                                                                    | 12 tabelle               | Totali                                                        | 150 InnoDB   | latin1_swedish_ci      | 816 KiB 0 B         |
|                                                                                                    | 📩 🔲 Seleziona tutto      | Se selezionati:                                               |              |                        |                     |

📇 Stampa 🛺 Dizionario dei dati

Selezionare tutte le tabelle spuntando la voce "Seleziona tutto" e aprire il menù a tendina "Se selezionati:" per scegliere la voce "Elimina".

| phpMyAdmin                                                                                                    | 🗕 💼 Server: localhost:3306 | » 🗊 Base di dati: canoprov_HqJbrP                                                                                                    |                                   | ¢ ⊼ ^               |
|----------------------------------------------------------------------------------------------------|----------------------------|----------------------------------------------------------------------------------------------------|-----------------------------------|---------------------|
| <u> </u>                                                                                                    | 📝 Struttura 📗 SQL          | 🔍 Cerca 📑 Query da esempio 🚔 Esporta 📑 Importa                                                                                                    | 🥜 Operazioni 🎄 Routine 🙁 Event    | i 🔻 Più             |
| Recente Preferiti                                                                                                    | Filtri                     |                                                                                                    |                                   |                     |
| cancprov_HqJbrP     Suova     wp_commentmeta     wp_comments     wp_inks     wp_options     wp_postneta     wp_posts | Contenente la parola:      |                                                                                                    |                                   |                     |
|                                                                                                    | Tabella 🔺                  | Azione                                                                                                    | Righe 😥 Tipo Codifica caratteri   | Dimensione Overhead |
|                                                                                                    | ✓ wp_commentmeta           | 🚖 🔟 Mostra 📝 Struttura 🎕 Cerca 👫 Inserisci 🚍 Svuota 🤤 Elimina                                                                                                    | InnoDB utf8mb4_unicode_520_ci     | 48 KiB -            |
|                                                                                                    | ✓ wp_comments              | 🚖 📺 Mostra 🙀 Struttura 🍕 Cerca 👫 Inserisci 🚍 Svuota 🤤 Elimina                                                                                                    | 1 InnoDB utf8mb4_unicode_520_ci   | 96 K1B -            |
|                                                                                                    | ✓ wp_links                 | 🚖 📰 Mostra 🙀 Struttura 🎕 Cerca 👫 Inserisci 🚍 Svuota 😂 Elimina                                                                                                    | 0 InnoDB utf8mb4_unicode_520_ci   | 32 KiB -            |
|                                                                                                    | ✓ wp_options               | 🚖 🔟 Mostra 🖟 Struttura 👒 Cerca 👫 Inserisci 🚍 Svuota 🤤 Elimina                                                                                                    | 126 InnoDB utf8mb4_unicode_520_ci | 224 KiB -           |
| + wp_terms                                                                                                    | ✓ wp_postmeta              | 🚖 🔟 Mostra 🔰 Struttura 👒 Cerca 👫 Inserisci 🚍 Svuota 🥥 Elimina                                                                                                    | 1 InnoDB utf8mb4_unicode_520_ci   | 48 KiB -            |
|                                                                                                    | ✓ wp_posts                 | 🚖 📺 Mostra 🙀 Struttura 🍬 Cerca 🕌 Inserisci 🚍 Svuota 🥥 Elimina                                                                                                    | 3 InnoDB utf8mb4_unicode_520_ci   | 80 K1B -            |
|                                                                                                    | ✓ wp_termmeta              | 🚖 📰 Mostra 🙀 Struttura 🍬 Cerca 👫 Inserisci 🚍 Svuota 🥥 Elimina                                                                                                    | Ø InnoDB utf8mb4_unicode_520_ci   | 48 K18 -            |
| wp_users                                                                                                    | ✓ wp_terms                 | 👷 🔟 Mostra 🖟 Struttura 👒 Cerca 👫 Inserisci 🚍 Svuota 🥥 Elimina                                                                                                    | 1 InnoDB utf8mb4_unicode_520_ci   | 48 KiB -            |
| Cancprov_HzMguX     Gancprov_HzMguA     Gancprov_HzMguA     Gancprov_HzMguA                                          | wp_term_relationships      | 🚖 🔟 Mostra 🖌 Struttura 🍕 Cerca 👫 Inserisci 🚍 Svuota 😋 Elimina                                                                                                    | 1 InnoDB utf8mb4_unicode_520_ci   | 32 KiB -            |
|                                                                                                    | wp_term_taxonomy           | 🚖 📺 Mostra 🙀 Struttura 🍕 Cerca 👫 Inserisci 🚍 Svuota 🥥 Elimina                                                                                                    | 1 InnoDB ut/8mb4_unicode_520_ci   | 48 K1B -            |
|                                                                                                    | ✓ wp_usermeta              | 🚖 🗐 Mostra 🙀 Struttura 🍕 Cerca 👫 Inserisci 🚍 Svuota 🥥 Elimina                                                                                                    | 15 InnoDB ut/8mb4_unicode_520_ci  | 48 K18 -            |
|                                                                                                    | ✓ wp_users                 | 🌸 🔟 Mostra 🦗 Struttura 🍕 Cerca 👫 Inserisci 🚍 Svuota 🥥 Elimina                                                                                                    | 1 InnoDB ut/8mb4_unicode_520_ci   | 64 KiB -            |
|                                                                                                    | 12 tabelle                 | Totali                                                                                                    | 150 InnoDB latin1_swedish_ci      | 816 KiB 0 B         |
|                                                                                                    | 1 Seleziona tutto          | Se selezionati:                                                                                                    |                                   |                     |
|                                                                                                    | 🖳 Stampa 📠 Dizionario dei  | dati Copia tabella                                                                                                    |                                   |                     |
|                                                                                                    |                            | Mostra crea                                                                                                    |                                   |                     |
|                                                                                                    | Crea tabelle               | Rimuovi la tabella o i dati                                                                                                    |                                   |                     |
|                                                                                                    | Console                    | Svuota                                                                                                    |                                   | *                   |
|                                                                                                    |                            | Amministrazione tabella<br>Analizza tabella<br>Controlla tabella<br>Checksum tabella<br>Ottimizza tabella<br>Ripara tabella<br><b>Prefisso</b><br>Aggiungi prefisso alla tabella<br>Sostituisci il prefisso della tabella<br>Copia tabella col prefisso |                                   |                     |

E' possibile che per svuotare completamente il database sia necessario ripetere l'operazione più volte, sopratutto nel caso di database di grandi dimensioni.

Revision #4 Created 3 August 2018 11:00:52 by Paolo Dainotti Updated 18 October 2018 15:10:31 by Paolo Dainotti